# Thermo Recorder TR-7wf Series Introductory Manual

ttp://www.tandd.com

Communicatio

(Wireless LAN)

**TR-7wf Series** 

Smartphone

Tablet device

Graph Display

### What can TR-7wf Series devices do?

Communication<sup>\*2</sup>

**TR-7wf Series** 

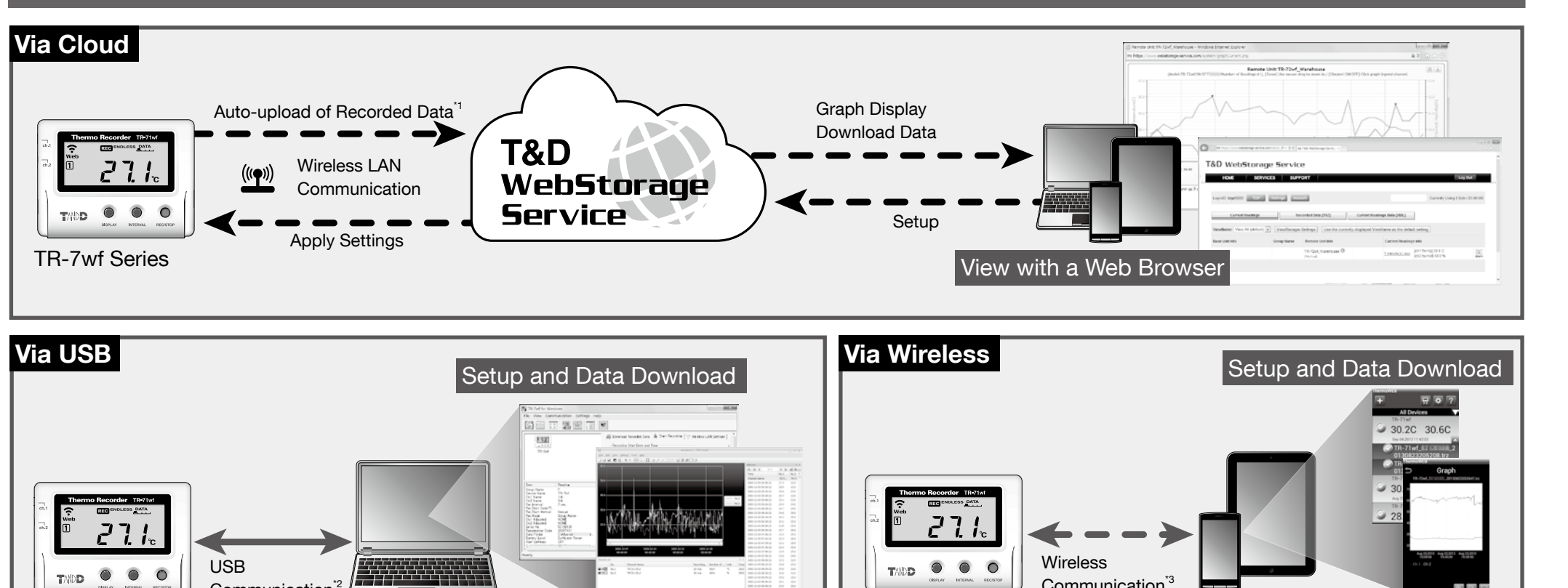

\*1: To auto upload recorded data to the T&D WebStorage Service, it is necessary to have Internet access via wireless LAN and a T&D WebStorage Service User ID. \*2: A USB communication cable (sold separately) is required for connecting the TR-7wf series device to your computer

Graph Display

\*3: A mobile device with wireless LAN capability is required for direct communication with the TR-7wf series device.

PC

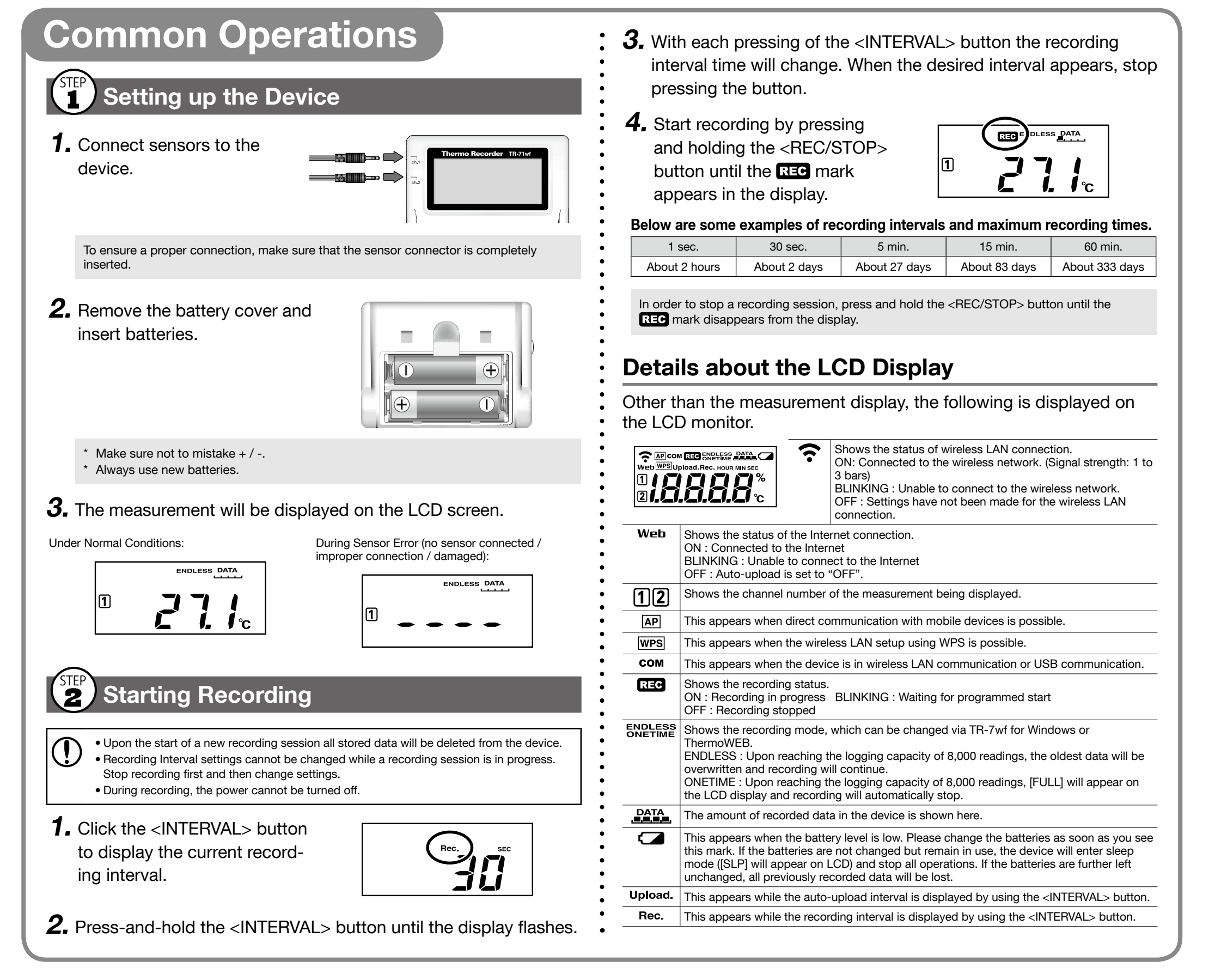

# **Operations Via Cloud**

### Making Settings

By making settings for auto-upload, it is possible to automatically upload recorded data to the online T&D WebStorage Service.

- In the auto-upload, the maximum number of readings which can be stored in T&D WebStorage Service is 80,000. When this limit is exceeded, the oldest data will be overwritten and deleted
- Wireless LAN settings via operation of buttons on the logger can be made only when using a wireless LAN access point supporting WPS
- If your access point does not support WPS, use the T&D application "TR-7wf for Windows" or "ThermoWEB" to make wireless LAN settings. Make sure you have your Wireless LAN SSID, Security Mode, and Security Key (Password) information.
- The time difference setting can be changed via TR-7wf for Windows or ThermoWEB. The default time difference is as follows:
- Serial number "No.4XXXXXXX" : GMT +1:00 Serial number "No.3XXXXXXX" : GMT -8:00

**1.** Press-and-hold the

<POWER> and <DISPLAY> buttons together until WPS appears on the LCD screen.

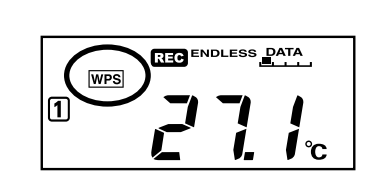

**2.** Set your wireless LAN access point to "WPS" mode.

For details on the wireless LAN access point, contact the manufacturer of your access point.

**3.** If the setup is successfully completed, the **?** mark on the LCD display will turn ON.

#### If 🛜 keeps blinking:

It means the device is unable to connect to the wireless network. After adjusting the distance between the device and the access point, start from step 1 again.

**4.** Click the <INTERVAL> button to display the current upload interval.

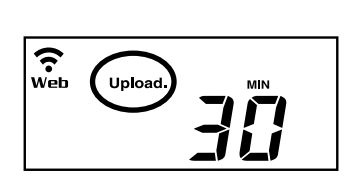

**5.** Press-and-hold the <INTERVAL> button until the display flashes.

**6.** With each pressing of the <INTERVAL> button the upload interval time will change. When the desired interval appears, stop pressing the button.

If you wish NOT to use the auto-upload feature, select "OFF".

#### Below are some examples of upload intervals and the corresponding estimated battery life.

In general, the shorter the upload interval, the shorter the battery life.

| Jpload Interval | 1 min.        | 10 min.        | 1 hr.        | 12 hrs.         |  |
|-----------------|---------------|----------------|--------------|-----------------|--|
| Battery Life    | About 10 days | About 2 months | About 1 year | About 1.5 years |  |

All estimates are based on operations carried out with a new battery and are in no way a guarantee of actual battery life.

The auto-upload interval can also be changed during a recording session.

### **Installing the Device**

Install the device to the actual place it will be used.

To perform auto-upload, make sure to install the device at a place that has wireless LAN Internet access.

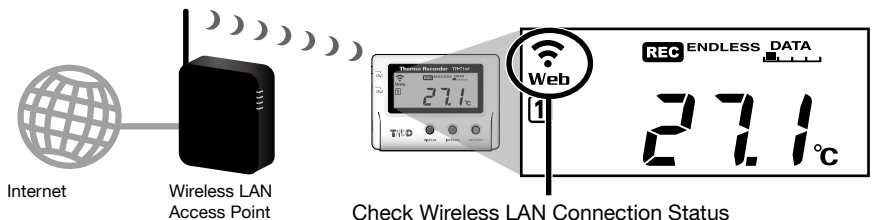

Check Wireless LAN Connection Status

**Checking Connection Status** 

By pressing the <REC/STOP> button, recorded data will be sent to T&D WebStorage Service. If the transmission is successful, Web will still be ON even after communication is complete and **COM** turns OFE.

r is blinking : Wireless LAN connection failed. Try adjusting the position of the device or its distance from the access point.

Web is blinking : Internet connection failed. Confirm whether your access point can connect to the Internet

### Checking Recorded Data

Check recorded data uploaded to the T&D WebStorage Service.

Access T&D WebStorage Service from the web browser on your PC or mobile device.

T&D WebStorage Service : http://www.webstorage-service.com/

- **2.** Follow the directions as they appear to get a User ID. If you already have your User ID, go to 3 below.
- **3.** Login by entering the registered User ID and Password.
- 4. Clicking the [Account] button will take you to the Account Management page.
- **5.** Select [Device Registration], and enter the serial number and registration code for the target TR-7wf Series and then click the [Register this device] button.

The registration code can be found on the supplied Registration Code Label.

6. At first, only the added TR-7wf Series device will appear in the [Current Readings] tab page.

Measurements will appear after clicking the <REC/STOP> button on the device or when data is auto-uploaded from the device.

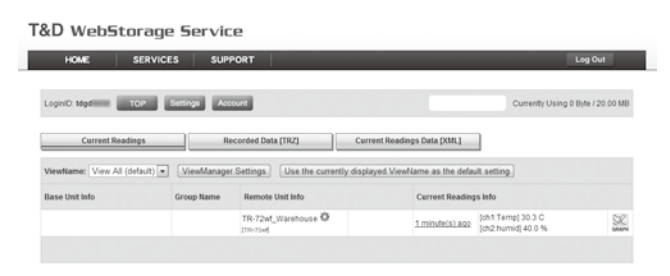

#### If measurements are not displayed:

Check the device screen to make sure **REC** is ON. Recorded data will not be uploaded when recording is not in progress.

See "Checking Connection Status" in (2), and check if the device has a wireless LAN connection. If the display of measurements is not refreshed:

We recommend making the recording interval shorter than the auto-upload interval. If the recording interval is set to longer than the upload interval, the same measurement is displayed until the next recording occurs and the new data is uploaded.

### View Data from other than a Web Browser

Recorded data which was sent to the T&D WebStorage Service can also be viewed with ThermoWEB and/or T&D Graph.

### Saving Auto-Uploaded Data

Recorded data which has been uploaded to the T&D WebStorage Service can be saved in the PC by using T&D Graph and accessing T&D WebStorage Service.

For details, please see Tips printed on the back of this paper.

# Changing the Settings

By using the T&D WebStorage Service, it is possible to change the following settings:

Auto-upload Interval

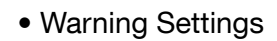

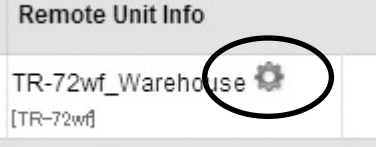

The changes in settings will be applied when the device communicates with the T&D WebStorage Service. To apply the changes immediately, press the <REC/STOP> button on the device after settings are completed.

# **Operations Via USB**

It is possible to make device settings and download recorded data via our software "TR-7wf for Windows". Data downloaded can then be viewed in a graph for analysis by using our software "T&D Graph".

Please prepare a USB communication cable (sold separately) to connect the device to your computer.

#### Primary features of "TR-7wf for Windows" include :

- Start / Stop Recording Settings
- Name Settings

  Downloading and Saving
- Auto-upload IntervalWireless LAN Settings
- Recorded Data
   Warning Settings

• Device Name and Channel

- Setting Up
- **1.** Download and install the software "TR-7wf for Windows" from http://www.tandd.com/support/download/software/
- **2.** Open "TR-7wf for Windows" and connect your device via USB to the computer.

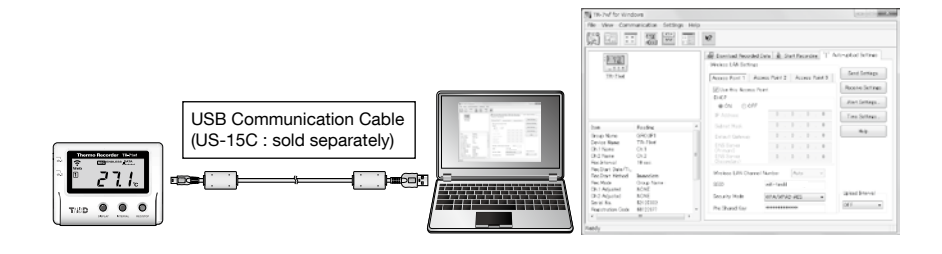

For details about operations please see the "Help" menu in the software.

**3.** After the setup is complete, place the device to the desired measurement location.

## **2** Downloading Recorded Data

- **1.** Open "TR-7wf for Windows" and connect your device via USB to the computer.
- **2.** Click on the [Download Recorded Data] tab to start the download.

### Viewing Recorded Data in Graph

- **1.** Download and install the software "T&D Graph" from http://www.tandd.com/support/download/software/
- **2.** Open "T&D Graph" and then access the data you wish to view.

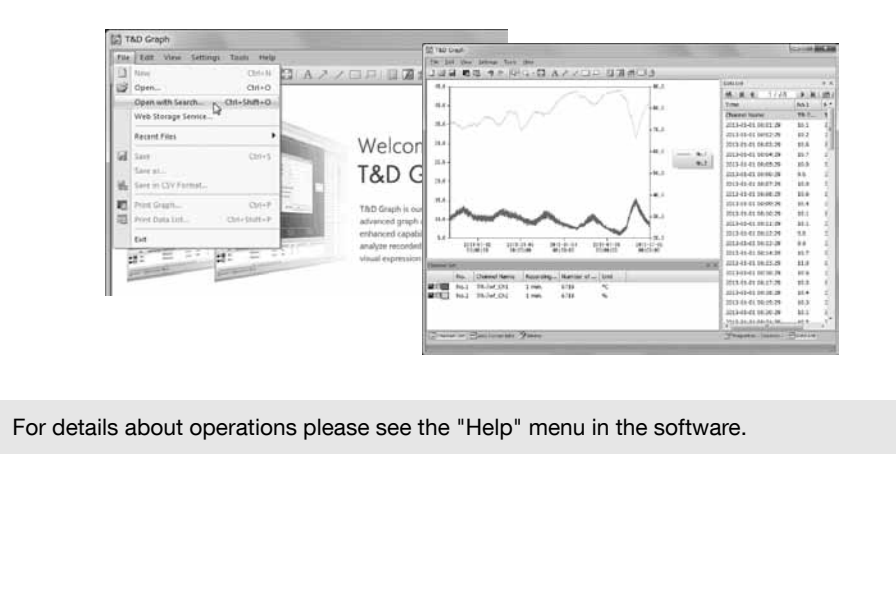

# **Operations Via Wireless**

It is possible to make device settings, download recorded data, and view recorded data directly from your mobile device. To carry out direct communication with a TR-7wf series device, it is necessary to download and use our application "ThermoWEB".

Operation of buttons on the logger is required during communication.

- Primary features of "ThermoWEB" include :
- Start / Stop Recording
- Settings
- Auto-upload Interval
- Wireless LAN Settings
- Recorded Data Graph Display
   Upl
- Uploading Downloaded DataWarning Settings

Downloading and Saving

Device Name and Channel

Name Settings

**Recorded Data** 

## Setting Up

- **1**. Install ThermoWEB in your mobile device.
  - From Android devices: Search for "ThermoWEB" in the Google Play Store From iOS devices: Search for "ThermoWEB"
- **2.** Open the application, and click the **.** icon and go into [Device Settings].

in the App Store

**3.** Follow the directions to communicate with the TR-7wf series device and make settings.

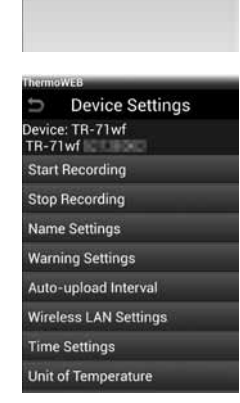

무 # ?

**4.** Place the device to the desired measurement location.

### Downloading Recorded Data

- **1.** Open the application, and click the 🔜 icon and go into [Down-load Recorded Data].
- **2.** Follow the directions to communicate with the TR-7wf series device and download data.

## Viewing Recorded Data in Graph

- **1.** Open the application, and place a check mark next to the data you wish to view.
- **2.** Select [Graph] from the menu being displayed at the bottom of the screen.

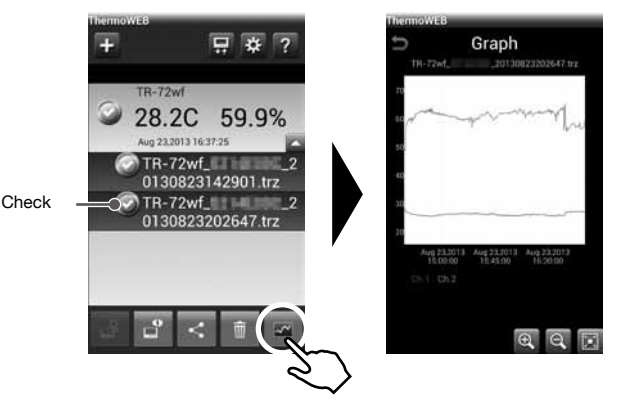

Uploading Recorded Data

It is possible to send downloaded data to the T&D WebStorage Service or to a designated e-mail address.

- **1.** Open the application, and place a check mark next to the data you wish to send.
- **2.** Select solve or the menu being displayed at the bottom of the screen.
- **3.** Select the destination for the data.

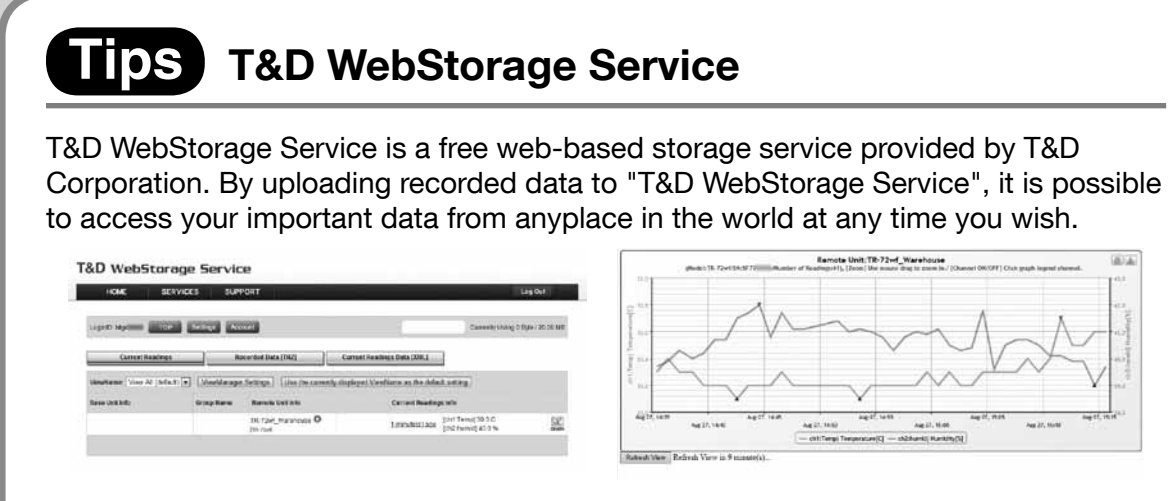

T&D WebStorage Service : http://www.webstorage-service.com/

### TIDS ThermoWEB

ThermoWEB enables the use of mobile devices for making device settings to and viewing data recorded from TR-7wf Series data loggers.

When used in conjunction with T&D WebStorage Service, convenient functions can be carried out via the Internet such as changing settings in the TR-7wf Series and viewing data uploaded to the T&D WebStorage Service.

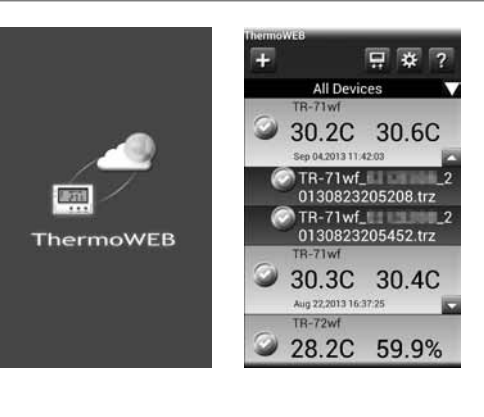

The "ThermoWEB" app is available for download and install from the Google Play Store or App Store.

### Tips T&D Graph

T&D Graph is a software program which enables the viewing of recorded data in graph form, no matter whether the data is stored on a local computer or at T&D WebStorage Service. Even if the data you wish to view is divided into multiple files, it is possible to merge them into one graph by specifying the device name and/or time period. It is also possible to save the graph and data info as displayed in T&D Graph.

|                                                                                                    | orga                                                                                                    |                                                                                                    |                       |                                                                |                                                                                                    | test it and the |         |
|----------------------------------------------------------------------------------------------------|----------------------------------------------------------------------------------------------------|----------------------------------------------------------------------------------------------------|-----------------------|----------------------------------------------------------------|----------------------------------------------------------------------------------------------------|-----------------|---------|
| The line line                                                                                                    | the line line                                                                                                    |                                                                                                    | -                     |                                                                |                                                                                                    |                 |         |
|                                                                                                    | WAR PERMIT                                                                                                    | C.C. A. Later and                                                                                                    | AL 101-01-04          |                                                                | and and a second second second second second second second second second second second second second second se           |                 |         |
|                                                                                                    |                                                                                                    |                                                                                                    | 1                     |                                                                | H. H. C. 1725                                                                                                    | P. N. 101       |         |
|                                                                                                    |                                                                                                    |                                                                                                    | 1. 4.1                | 3.0                                                            | Tirtur<br>Channel Manter                                                                                                 | Mail I A        |         |
| 1. 1.1                                                                                                    | tros Mar                                                                                                    | 10 I II                                                                                                    | 6 R.L.                | 101                                                            | 2012/06/02 10:24:24                                                                                                    | 22.0            |         |
|                                                                                                    | 1 Aug MAL                                                                                                    |                                                                                                    | 0.011                 | 3.0                                                            | 3013-05-03 10:20:47                                                                                                    | 1               |         |
| 40- 1 10 1 Y                                                                                                    | 2012010131                                                                                                    | 101 11                                                                                                    | MAN.                  | - 105                                                          | 2013-06-02 10:00:04                                                                                                    |                 |         |
| 19166                                                                                                    | No.2 28.0 °C                                                                                                    | 4MD_111                                                                                                    | 100 11                |                                                                | 2012-05-02 05:04:04                                                                                                    | 81.2            |         |
| 10.10                                                                                                    | 710.4 49 %                                                                                                    | 1.J. (M)                                                                                                    | MA IL.                | 0.0                                                            | 3 3013-35-12 10.56.47                                                                                                    | 11              |         |
| 10-11-11                                                                                                    | NI LUIL AND                                                                                                    | AND AREA STREAM                                                                                                    | 1111 14               | - res.                                                         | 2013-36-13 Mo4C134                                                                                                    |                 |         |
| and the second                                                                                                    | 166.13.13.141                                                                                                    | A STANDBORGER                                                                                                    | NUD-N-                | 0.0                                                            | 20(1-05-12 10:40:50                                                                                                    | 1.000           |         |
| 11919070                                                                                                    | NONDRUM 1                                                                                                    | 10. Abdilla                                                                                                    | 14144                 |                                                                | 2013-06-12 10:50:34                                                                                                    | 11              |         |
|                                                                                                    |                                                                                                    |                                                                                                    |                       |                                                                |                                                                                                    | 10.0            |         |
| 4. 11                                                                                                    | Mar Martin                                                                                                    | 1 2 1                                                                                                    | 1.1 1.1 1.4           | 8-10 C                                                         | 2013-05-17 10:54:54                                                                                                    | 28.4            |         |
| 4. 14                                                                                                    | 1.0.4                                                                                                    | 1 1                                                                                                    | -                     | 14                                                             | 2013-05-07 10:54:54<br>10:13-06-07 10:54:47                                                                              | 144             |         |
| 4. 1/4                                                                                                    | Ciper etc. Seech                                                                                                    | 1 1 1                                                                                                    |                       |                                                                | 2013-05-17 10:54:54                                                                                                    | ise is a        |         |
| 41 PVU<br>2013-06-16<br>60:00:00                                                                                                    | (1) The set of the set of the set    | Terret                                                                                                    |                       |                                                                | 3013-36-07 10:56-34<br>3013-36-07 10:56-07                                                                               |                 | in and  |
| 4 · //0<br>2013-06-36<br>69:00:00                                                                                                    | (1) (1)<br>(2) Open ach Seech<br>MO Retificier Seech<br>See E Seech                                                                                                    | Terrent Int                                                                                                    |                       |                                                                | 2013-05-07 10-56-07                                                                                                    | ,               | dia and |
| 4 · 1/4                                                                                                    | Construction Service<br>Mill Operation Service<br>State 2. Automatic<br>Featured                                                                                                    | Toryand<br>Tory Fachel (all                                                                                                    |                       | •)                                                             | 303-86-0 16-96-9<br>103-96-0 16-96-0                                                                                     | •               | de an   |
| 9 7 7/10<br>2953-26-36<br>60-50:30<br>with Oh                                                                                                    | Contracts Search                                                                                                    | formed<br>The Found (all<br>This found (all                                                                                                    |                       | •)                                                             | 2013-06-07 16:56-07<br>1013-06-07 16:56-07                                                                               |                 | die and |
| 4 1 7/10<br>2013-26-38<br>60-50:30<br>eer last<br>No. Obs                                                                                                    | Course and Search<br>Monard Search<br>San B. San Search<br>Frances Search<br>San Search                                                                                                    | Faryustel<br>Tour Fachal (all<br>2013) Lutra - Callin<br>2014 rays Charroth                                                                                                    | - 10 - 1              | •)<br>612/10/16 + ( 25 10                                      | 2013-00-07 10:00-04<br>3013-30-07 10:00-07                                                                               |                 | See th  |
| 4 7 7/4<br>2003-20-36<br>03:52:50<br>mer lat<br>No.1 Bab<br>No.3 Da                                                                                                    | (2) Court with Search<br>McD Rothings Search<br>Sar 2) Mailting<br>Fearer Courts<br>For exchange<br>Sar Search Courts                                                                                                    | Faryund<br>Too Pontel (all<br>2012/14/19 - ) cuites<br>(all Herge Cherrenk<br>(all Serie Development)                                                                                                    | 4     - 1<br>6    - 1 | •)<br>(12/10/01 + ) (20.00                                     | 2013-06-07 10:56-04<br>10:13 16:17 16:56-07                                                                              | •               | di in   |
| 4 1/1/1<br>2853-06-16<br>85:55:00<br>Mail Bak<br>Mail Bak<br>Mail Bak<br>Mail Bak<br>Mail Bak                                                                                                    | Contractions                                                                                                    | Faryund<br>Too Postal (all<br>2013/14/10 - ) 0.000<br>(2) Mayo Charaoli<br>(2) San Devisional (1)<br>(2) Manarelian (2)                                                                                                    | e (j) - j<br>te (     | •)<br>12/19/12 + (25.10<br>-Cata#13C Grap#Wea                  | 2013-00-02 10:56:54<br>56:53 56:07 10:56:47<br>51:55 56:07 10:56:47                                                      | •               | line de |
| 4 1/11                                                                                                    | Construction of the second second sec    | Feyned<br>Ten Portel (all<br>2013/14/10 - ) Calle<br>(if the Charroll<br>(if the Charroll<br>Different Constant)<br>Different<br>Derive                                                                                                    | e ili i i             | •)<br>counting = 10 m<br>CountTSC GraphWeb<br>Tores            | 2012-00-02 MCSHCAR                                                                                                    | • (             | line th |
| 4 1/11<br>2013-00-16<br>50-50-00<br>100-1 000<br>100-1 000<br>100-100<br>100-1000<br>100-100<br>100-100<br>100-1000<br>100-100 | Constant and American American Americ<br>American American American American American American American American American American American American American American American American American American American American American American American American American American A | Reywood<br>Tone Perchal (all<br>2013/61/01 - 0.000<br>(all Harpe Charmelt<br>(all Sec Excendedadd)<br>Contact Antipercontential<br>Device<br>Social Control (all Section<br>(all Section)<br>(all Section)<br>(all Sec | ti ili i i            | e)<br>ConstTic CrastMine<br>ConstTic CrastMine<br>Norm<br>Norm | 2012-00-02 MC-50-04<br>MK-5 So K7 M-50-07<br>MK-50 K7 M-50-07<br>MK-50 K8 K8 K. Then of the<br>article anticome an under | • 6             | See th  |

Download from : http://www.tandd.com/support/download/software/

### **Tips** Device Button Operations

For all operations, to "press-and-hold" means to hold the button down for about two seconds.

| Power ON/OFF                                                               | Press-and-hold the <power> button.</power>                                                                                                    |  |  |  |  |
|----------------------------------------------------------------------------|----------------------------------------------------------------------------------------------------|--|--|--|--|
| Start/Stop Recording                                                       | Press-and-hold the <rec stop=""> button.</rec>                                                                                                    |  |  |  |  |
| Recording Interval ( <b>Rec.</b> ) /<br>Upload Interval ( <b>Upload.</b> ) | Pressing the <interval> button will cycle the interval selection between the recording interval (<b>Rec.</b>) and the upload interval (<b>Upload</b>). To change the interval time, press-and-hold the <interval> button for two seconds or more while the selected interval (<b>Rec.</b> or <b>Upload</b>.) is displayed. Note, however, that it is not possible to make any changes to the recording interval settings during recording (while <b>REC</b> appears).</interval></interval> |  |  |  |  |
| Communication with<br>T&D WebStorage Service                               | Press the <rec stop=""> button to send data to or apply settings in T&amp;D WebStorage Service.</rec>                                                                                                    |  |  |  |  |
| Channel on Display                                                         | Press the <display> button to switch the display.</display>                                                                                                    |  |  |  |  |
| Wireless LAN Settings using WPS                                            | Press-and-hold the <power> button and the <display> button together.</display></power>                                                                                                    |  |  |  |  |
| Communication with Mobile Devices                                          | Press-and-hold the <interval> button and the <display> button together.</display></interval>                                                                                                    |  |  |  |  |
|                                                                            |                                                                                                    |  |  |  |  |

## Troubleshooting and Detailed Info

Support information is available on the T&D Website. Please access the following URL:

http://www.tandd.com/support/